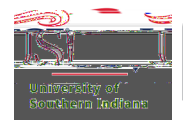

## Selecting a Traveler in Egencia (Delegate Mode)

## Step 1

Locate and then click in the Select traveler(s) or type to refine search box.

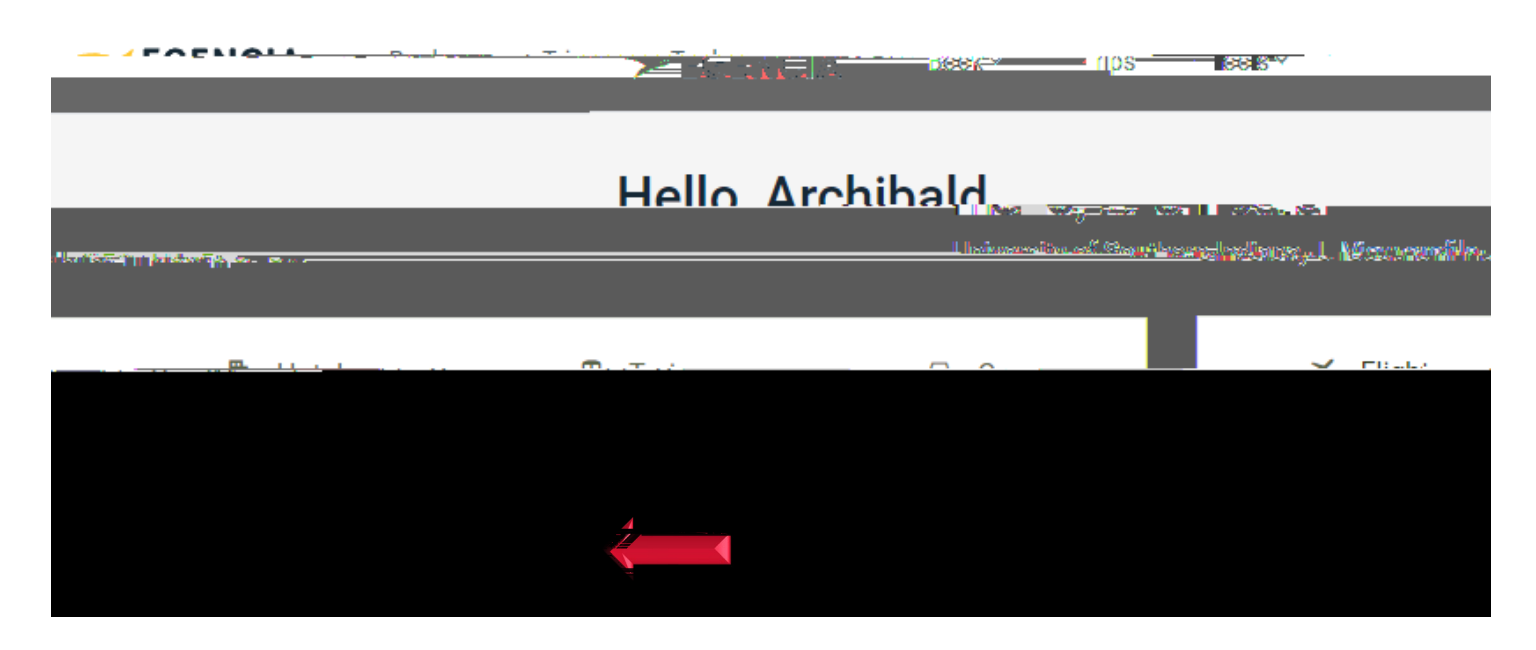

## Step 2

Type the traveler's name and select his/her name from the drop-down menu.

If the traveler's name does not appear, then one of the below scenarios is true:

- Scenario 1: The traveler does not have an Egencia account.
  Action: Have the traveler visit Travel Procurement's Egencia webpage and submit an Egencia Account Request.
- Scenario 2: You are not a delegate for the traveler's Egencia account.
  Action: Request the traveler to email Travel Procurement (<u>Travel.USI@usi.edu</u>) to request having you added as a delegate to his/her Egencia profile.